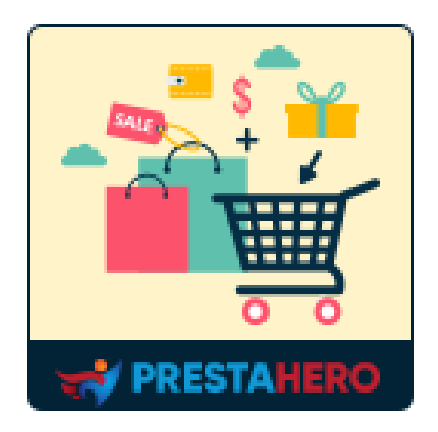

# **CROSS SELLING PRO**

Suggerimenti automatici sui prodotti nel carrello, nella pagina dei prodotti, nella home page, ecc. Aumenta il tasso di conversione e aumenta le vendite!

Un prodotto di PrestaHero

## Contenuto

| ١.   | BENVENUTO                                                                   | .3 |
|------|-----------------------------------------------------------------------------|----|
| II.  | INTRODUZIONE                                                                | .3 |
| III. | INSTALLAZIONE                                                               | .4 |
| IV.  | CONFIGURAZIONE                                                              | .4 |
| 1.   | . Seleziona le posizioni di visualizzazione per i suggerimenti sul prodotto | .4 |
| 2.   | . Configura i suggerimenti sul prodotto per ogni posizione                  | .5 |
| 3.   | . Configurare le impostazioni di visualizzazione per ogni posizione         | .8 |
| 4.   | . Visualizza suggerimenti di prodotto ovunque tu voglia                     | 12 |
| 5.   | . Impostazioni generali                                                     | 16 |
| V.   | GRAZIE                                                                      | 17 |

#### I. BENVENUTO

Grazie per aver acquistato il nostro prodotto. Speriamo di guidarvi attraverso tutti gli aspetti dell' installazione e configurazione del modulo all'interno di questo documento. Se avete domande che esulano dall'ambito di questa documentazione, non esitate a contattarci.

#### <u>Nota</u>

Tutte le schermate di istruzioni sono tratte da PrestaShop 1.7, ma l'installazione e la configurazione di questo modulo su PrestaShop 1.6 è simile.

#### II. INTRODUZIONE

Il cross-selling è diventato lentamente una delle tattiche necessarie nel mondo degli affari. Se non sai cos'è il cross-selling, non preoccuparti. Il cross-selling è quando i venditori vendono un servizio o prodotto aggiuntivo a un cliente esistente. L'obiettivo di questa pratica è aumentare il reddito del cliente o proteggere la relazione. Con questo in mente, è importante assicurarsi che il prodotto o servizio aggiuntivo che stai vendendo dovrebbe offrire valore aggiunto al cliente in qualche modo.

Il nostro modulo di cross-selling PrestaShop - **Cross Selling Pro** fornisce suggerimenti automatici sui prodotti e li visualizza sul carrello, sulla pagina del prodotto, sulla home page, ecc. Aumenterà la visibilità dei tuoi prodotti, incoraggerà i clienti a navigare più articoli e quindi aumentare le tue vendite.

\* "Cross Selling Pro" è compatibile con Prestashop 1.6.x, Prestashop 1.7.x a PrestaShop 8.x

3

- Passare a "Moduli / Moduli e servizi", fare clic su "Carica un modulo / Seleziona file"
- Seleziona il file di modulo "ets\_crosssell.zip" dal computer, quindi fare clic su "Apri" per installare
- Fare clic sul pulsante "Configura" del modulo appena installato per aprire la pagina di configurazione del modulo

#### IV. CONFIGURAZIONE

Dall'elenco dei moduli installati (disponibile in "**Moduli / Module Manager**"), trova "**Cross Selling Pro**", quindi fai clic sul pulsante "**Configura**" per aprire la pagina di configurazione.

#### 1. Seleziona le posizioni di visualizzazione per i suggerimenti sul prodotto

**Cross Selling Pro** è un modulo di cross-selling per PrestaShop che ti consente di **mostrare suggerimenti di prodotti automatizzati su varie posizioni** del tuo negozio online in schede o righe.

Le posizioni di visualizzazione disponibili sono:

- Homepage
- Pagina della categoria del prodotto
- Pagina dei dettagli del prodotto
- Pop-up di visualizzazione rapida del prodotto

- Pop-up di aggiunto del prodotto
- Pagina del carrello
- Pagina di conferma dell'ordine
- Pagina CMS
- o Pagina di contatto
- o Pagina personalizzata

| s Selling Pro - Upsell - Carrel                                                                                                    | llo & tutte le pagine       |                                                                                                    |                                                                                                    | Indietro | Traduci                                | Gestisci i punti di collegam                                                |
|----------------------------------------------------------------------------------------------------|-----------------------------|----------------------------------------------------------------------------------------------------|----------------------------------------------------------------------------------------------------|----------|----------------------------------------|-----------------------------------------------------------------------------|
| Homepage                                                                                                    | Blocchi                     | di prodotto: Homepag                                                                                                    | e                                                                                                    |          |                                        |                                                                             |
| Pagina della categoria del prodotto                                                                                                    |                             | PRODOTTI DI TENDENZA                                                                                                    |                                                                                                    |          | On                                     | @ Impostazioni                                                              |
| Pagina dei dettagli del prod                                                                                                    | dotto                       | 1 PRODOTTI PIÙ VISUALIZZATI                                                                                                    |                                                                                                    |          |                                        | @ Impostazioni                                                              |
| Pop-up di visualizzazione r<br>del prodotto                                                                                                    | Seleziona I                 | una posizione per                                                                                                    |                                                                                                    |          |                                        |                                                                             |
| Pop-up prodotto aggiur                                                                                                    | iniziare a                  | configurare come                                                                                                    | parte dei clienti nel tuo negozio                                                                                                    |          |                                        | @ Impostazioni                                                              |
|                                                                                                    |                             |                                                                                                    |                                                                                                    |          |                                        |                                                                             |
| Pagina del carrello                                                                                                    | visualizzare<br>prodotti ii | e i suggerimenti sui<br>n quella posizione                                                                                                    | to che i clienti stanno visualizzando o ai prodotti che vengono inseriti nel loro<br>ti da un elenco di prodotti correlati configurato dall'amministratore del negozio<br>nel back office.                                                   |          |                                        | @ Impostazioni                                                              |
| Pagina del carrello                                                                                                    | visualizzare<br>prodotti in | e i suggerimenti sui<br>n quella posizione<br>+ (s) Prodotti popolari di una categor                                                                                                    | to che i clienti stanno visualizzando o ai prodotti che vengono inseriti nel loro<br>ti da un elenco di prodotti correlati configurato dall'amministratore del negozio<br>nel back office.                                                   |          | Off O                                  | © Impostazioni<br>© Impostazioni                                            |
| Pagina del carrello Pagina di conferma ordin                                                                                                    | visualizzare<br>prodotti in | e i suggerimenti sui n quella posizione  + • PRODITI POPOLARI  + • PRODITI DI PERMO PLANO  + • PRODITI IN PERMO PLANO  + • PRODITI IN PERMO PLANO                                                                                                    | to che i clienti stanno visualizzando o ai prodotti che vengono inseriti nel loro<br>ti da un elenco di prodotti correlati configurato dall'amministratore del negozio<br>nel back office.                                                   |          |                                        | Impostationi     Impostationi     Impostationi                              |
| Pagina del carretio     Pagina di conferma ordina     Pagina di conferma ordina     Pagina CMS     Pagina di contatto     Pagina di contatto                                      | visualizzare<br>prodotti in | t suggerimenti sui     n quella posizione     +      • PRODITI POPOLANI     +      • PRODITI IN PRIMO PLANO     +      • PRODITI IN PRIMO PLANO     +      • PRODITI IN PRIMO PLANO     +      • PRODITI VISUALIZZATI     +      • PRODITI VISUALIZZATI      | to che i clienti stanno visualizzando o ai prodotti che vengono inseriti nel loro<br>ti da un sienco di prodotti correlali configurato dall'amministratore del negocio<br>nel back office.<br>al prodotti<br>astegoria                       |          | ) (10)<br>(10)<br>(10)<br>(10)<br>(10) | Impostazioni     Impostazioni     Impostazioni     Impostazioni             |
| Pagina del carrello     Pagina di conferma ordina     Pagina di conferma ordina     Pagina di conferma     Pagina di contatto     Pagina personalizzata     Impostazioni generali | visualizzare<br>prodotti ii | to suggerimenti sui     n quella posizione     + 6 PROOTTI POPOLARI     + 6 PROOTTI POPOLARI     + 6 PROOTTI IN PRIMO PLANO     + 6 PROOTTI IN PRIMO PLANO     + 7 PROOTTI VISUALIZZATI     + 7 PROOTTI VISUALIZZATI     + 8 Inglian pudatti basati vulle ve | to che i clienti stanno visualizzando o ai prodotti che vengono inseriti nel loro ti da un sienco di prodotti correlati configurato dall'amministratore del negozio nel basci office.  ategoria ategoria anno visualizzato di recente andite |          |                                        | Impostation     Impostation     Impostation     Impostation     Impostation |

Fare clic sul nome di una posizione per iniziare a configurare la modalità di visualizzazione dei suggerimenti sul prodotto in quella rispettiva posizione.

#### 2. Configura i suggerimenti sul prodotto per ogni posizione

Dopo aver selezionato una posizione adatta per visualizzare i suggerimenti di prodotti sul tuo sito Web, continuiamo a configurare i tipi di suggerimenti di prodotti che verranno visualizzati.

#### Cross Selling Pro offre 14 tipi di suggerimenti di prodotti automatizzati da visualizzare,

tra cui:

- o Prodotti di tendenza
- o Prodotti più visti
- Prodotti più votati
- "Potrebbe anche piacerti"
- Prodotti popolari
- Prodotti in evidenza
- o Prodotti visti
- Prodotti più venduti
- o Nuovi prodotti
- Prodotti speciali
- o Prodotti acquistati insieme
- Prodotto nella stessa categoria
- Prodotto nella stessa marca
- Prodotti specifici

Per visualizzare/nascondere un tipo di suggerimenti sul prodotto, è sufficiente attivare/disattivare l'interruttore.

| Homepage                                         | Blocchi | di prodotto: Pagina dei de                                                                                                    | ttagli del prodotto                                                                                                    | Mostra o                                                           | nascondi il    |                |  |  |  |  |  |  |  |  |  |                                                                            |   |  |         |
|--------------------------------------------------|---------|----------------------------------------------------------------------------------------------------|----------------------------------------------------------------------------------------------------|--------------------------------------------------------------------|----------------|----------------|--|--|--|--|--|--|--|--|--|----------------------------------------------------------------------------|---|--|---------|
| Pagina della categoria del<br>prodotto           |         | POTREEBE PIACERTI ANCHE<br>Suggerisci prodotti correlati al prodotto<br>carrello. I prodotti vengono selezionati d<br>nelle pagine dei dettagli del prodotto ne | che i clienti stanno visualizzando o ai prodotti<br>da un elenco di prodotti correlati configurato i<br>I back office. | i che vengono inseriti nel loro<br>Jall'amministratore del negozio | o del prodotto | • Impostazioni |  |  |  |  |  |  |  |  |  |                                                                            |   |  |         |
| Pop-up di visualizzazione rapida<br>del prodotto |         | CQUISTATO FREQUENTEMENTE INSI<br>Visualizza i prodotti che sono stati spesi                                                                                     | EME<br>so acquistati nello stesso carrello del prodott                                                                 | o attualmente visualizzato                                         | 00             | • Impostazioni |  |  |  |  |  |  |  |  |  |                                                                            |   |  |         |
| Pop-up prodotto aggiunto                         |         | PRODOTTI DI TENDENZA           I prodotti che ottengono la maggior parte delle vendite in un periodo di tempo sono considerati di tendenza                      |                                                                                                    |                                                                    |                | • Impostazioni |  |  |  |  |  |  |  |  |  |                                                                            |   |  |         |
| Pagina del carrello                              |         | PRODOTTI NELLA STESSA CATEGORIA<br>Prodotti appartenenti alla stessa catego                                                                                     | ,<br>vria di quelli attualmente visualizzati dai clien                                                                 | <b></b>                                                            | • • • • •      | @ Impostazioni |  |  |  |  |  |  |  |  |  |                                                                            |   |  |         |
| Pagina di conferma ordine                        | Ø       | PRODOTTI DELLO STESSO BRAND<br>Prodotti che provengono dallo stesso pr                                                                                          | oduttore                                                                                                    |                                                                    | Off ()         | • Impostazioni |  |  |  |  |  |  |  |  |  |                                                                            |   |  |         |
| Pagina CMS                                       |         |                                                                                                    |                                                                                                    |                                                                    |                |                |  |  |  |  |  |  |  |  |  | PRODOTTI PIÙ VISUALIZZATI           Prodotti che vengono visti maggiorment | r |  | (Off () |
| Pagina di contatto Pagina personalizzata         |         | PRODOTTI VISUALIZZATI           Prodotti che i visitatori / clienti hanno v                                                                                     | Trascina e r<br>organizzare i s                                                                                        | ilascia per<br>suggerimenti                                        | 011 0          | © Impostazioni |  |  |  |  |  |  |  |  |  |                                                                            |   |  |         |
| Impostazioni generali                            |         | PRODOTTI CON PIÙ VALUTAZIONI           Prodotti con il valutazione più alto da pi                                                                               | sui pro                                                                                                    | odotti                                                             | Off            | • Impostazioni |  |  |  |  |  |  |  |  |  |                                                                            |   |  |         |
|                                                  |         | PRODOTTI IN PRIMO PIANO<br>Prodotti in primo piano di una categoria                                                                                             |                                                                                                    |                                                                    | 0 110          | • Impostazioni |  |  |  |  |  |  |  |  |  |                                                                            |   |  |         |

Fare clic sul pulsante "**Impostazioni**" sul lato destro di ciascun tipo di suggerimento per configurare le condizioni di visualizzazione per ciascun tipo.

| Selling Pro - Upsell - Carrello & tutte          | e le pagine    | PRODOTTI PIÙ VISUALIZZATI                                                                                                    | Gestisci i punti di collegan |
|--------------------------------------------------|----------------|----------------------------------------------------------------------------------------------------|------------------------------|
| Homepage                                         | Blocchi di pro | Titolo personalizzato                                                                                                    |                              |
| Pagina della categoria del prodotto              | + 1            | Visualizza filtro Si<br>sottocategorie                                                                                                    | On O Impo foni               |
| Pagina dei dettagli del prodotto                 |                | ×                                                                                                    |                              |
| Pop-up di visualizzazione rapida<br>del prodotto | <b>+</b> 2     | Annulla                                                                                                    | Salva Off O Pimpostazioni    |
| Pop-up prodotto aggiunto                         | 4              | PROOTITI CON PIÙ VALUTZZIONI Prodotti con il valutazione più alto da parte dei clienti nel tuo negozio penonotti popo Ast                         | Off O Impostazioni           |
| Pagina del carrello                              | ⊕ [4]          | POTE<br>Sugger<br>curreite Titolo personalizzato<br>nelle p Lascio vuoto per utilizzore il titolo predefinito                                     | Off O ( Impostazioni )       |
| Pagina di conferma ordine                        | 4+ 5           | PRODC     * Categoria i cui prodotti     5 Prodott     saranno selezionati per la     vesutizzane in negazio (mpostazione predefinita: 2 per *iei | ■ On (  Impostazioni)        |
| Pagina CMS                                       | + 6            | PRODC Opzione di ordinamento del Prodatta ~                                                                                                    | Off Orgo Impersoni           |
| Pagina di contatto                               |                | Visualizza le opzioni di C Si<br>PRODC ordinamento                                                                                                |                              |
| Pagina personalizzata                            | Ŧ /            | Prodott Visualizza filtro No<br>sottocategorie                                                                                                    |                              |
| Mpostazioni generali                             | ⊕ 8            | PRODC<br>I miglic<br>Annula                                                                                                    | Salva                        |
|                                                  | -              | NUOVI PRODOTTI<br>Nuovi prodotti si) pasetta edita estisia estisia                                                                                | On Ø Impostazioni            |

#### Nota:

- Raccomandazioni: Per un cliente del tuo negozio online, questo modulo sceglierà alcuni prodotti correlati ai prodotti che ha acquistato o ai prodotti che ha inserito nel carrello ma che non ha acquistato. Successivamente, questo modulo raccomanderà i prodotti relativi ai prodotti che il cliente sta visualizzando.
- Tendenza: I prodotti che ottengono la maggior parte delle vendite in un periodo di tempo sono considerati di tendenza. È possibile impostare il periodo di tendenza nel popup "Impostazione".

#### 3. Configurare le impostazioni di visualizzazione per ogni posizione

Questo modulo offre anche utili opzioni di visualizzazione per aiutarti a controllare completamente come verranno visualizzati i suggerimenti dei prodotti in front office e aumentare la visibilità di tutti i tuoi prodotti.

Per ogni posizione, troverai una sezione "**Impostazioni dei blocchi di prodotto**" nella parte inferiore della pagina.

È possibile selezionare il **layout del prodotto** per mostrare il prodotto sul front office.

• La visualizzazione del prodotto negli elenchi della griglia aiuta la tua home page a sembrare più affollata di prodotti e massimizza la visibilità di tutti i prodotti. • La funzione di carousel slider è inoltre disponibile per far funzionare senza problemi le schede dei prodotti e renderle ancora più brevi (ma con prodotti a sufficienza), semplificando la navigazione tra le schede dei prodotti.

| _                                                |                                                                                                    |                                        |
|--------------------------------------------------|----------------------------------------------------------------------------------------------------|----------------------------------------|
| Homepage                                         | Blocchi di prodotto: Homepage                                                                                                    |                                        |
| Pagina della categoria del<br>prodotto           | <b>PRODOTTI DI TENDENZA</b> 1 prodotti che ettengono la meggior parte delle vendite in un periode di tempo sono considerati di tendenza                                                                                                    | On Impostazioni                        |
| Pagina dei dettagli del prodotto                 | 4 2 PRODOTTI PLÜ VISUALIZZATI 4 2 Prodotti che vengono visis maggiormente dai visitatori / clienti nel tuo negocio                                                                                                    | Off O @ Impostazioni                   |
| Pop-up di visualizzazione rapida<br>del prodotto | 🕁 🕞 ΡΒΟΟΟΤΤΙ CON ΡΙÙ VALUTAZIONI                                                                                                    | (11 ) (# Tenenstanioni                 |
| Pop-up prodotto aggiunto                         | Prodotti son il valutazione più atto da parte dei clienti nel tuo registro                                                                                                    | Un Un postacion                        |
| Pagina del carrello                              | POVIESSET 2002/2001 VAICUE     POVIESSET 2002/2001 VAICUE     POVIESSET 2002/2001 VAICUE     POVIESSET 2002/2001 VAICUE VAICUE VAI | Off O Trapostazioni                    |
| Pagina di conferma ordine                        | PRODOTTI POPOLARI           Prodotti popolari di una categoria di prodotti                                                                                                    | On ( Impostazioni )                    |
| Pagina CMS                                       | PRODOTTI IN PRIMO PIANO     Prodotti in primo plano di una categoria                                                                                                    | Off O @ Impostazioni                   |
| Pagina di contatto                               | 🛓 🔄 PRODOTTI VISUALIZZATI                                                                                                    | (11 ) (# Tenenstanioni                 |
| Pagina personalizzata                            | V     Prodotti che i visitatori / clienti hanno visualizzato di recente     Prodotti che i visitatori / clienti hanno visualizzato di recente     Prodotti che i visitatori / clienti hanno visualizzato di recente                                                                                                    |                                        |
| Impostazioni generali                            | +                                                                                                    | On (O Impostazioni)                    |
|                                                  | 4 9 1 prodetti più recenti nel tuo negazio enline                                                                                                    | On On Mupostazioni                     |
|                                                  | 4 10 PRODUTTI SPECIALI<br>Produtti scontasi sulfora corrente                                                                                                    | On Impostazioni                        |
|                                                  | 4 II PRODOTTI SPECIFICI<br>Prodetti specifici                                                                                                    | On Impostazioni                        |
|                                                  |                                                                                                    |                                        |
|                                                  | Impostazioni dei blocchi di prodotto: Homepage                                                                                                    | 00000                                  |
|                                                  | Elence prodetti con cursore<br>visualizzazione a griglia                                                                                                    | n Schede prodotto con cursore<br>lia   |
|                                                  | Image: Second Second                           | n Schede prodotto con cursore<br>lía   |
|                                                  | Lenco prodotti con visualizzatione a grigila     Numero di prodotti visualizzati per riga sul desktop                                                                                                    | n Schede prodotto con cursore<br>lia   |
|                                                  | Eleno prodotti visualizzati per riga<br>su tablet      Inumero di prodotti visualizzati per riga<br>su tablet      Inumero di prodotti visualizzati per riga<br>su tablet      Inumero di prodotti visualizzati per riga<br>su tablet      Inumero di prodotti visualizzati per riga<br>su tablet      Inumero di prodotti visualizzati per riga<br>su tablet      Inumero di prodotti visualizzati per riga<br>su tablet      Inumero di prodotti visualizzati per riga<br>su tablet      Inumero di prodotti visualizzati per riga<br>su tablet      Inumero di prodotti visualizzati per riga<br>su tablet      Inumero di prodotti visualizzati per riga<br>su tablet      Inumero di prodotti visualizzati per riga     su tablet      Inumero di prodotti visualizzati per riga     su tablet      Inumero di prodotti visualizzati per riga     su tablet      Inumero di prodotti visualizzati per riga     su tablet      Inumero di prodotti visualizzati per riga     su tablet      Inumero di prodotti visualizzati per riga     su tablet      Inumero di prodotti visualizzati per riga     su tablet      Inumero di prodotti visualizzati per riga     su tablet                                                                                                    | n Schede prodotto con cursore<br>lia   |
|                                                  | Interest of prodotti visualizzati per riga su dispositive mobile     Interest of prodotti visualizzati per riga su dispositive mobile                                                                                                    | s Scheide produktis con cursore<br>lia |

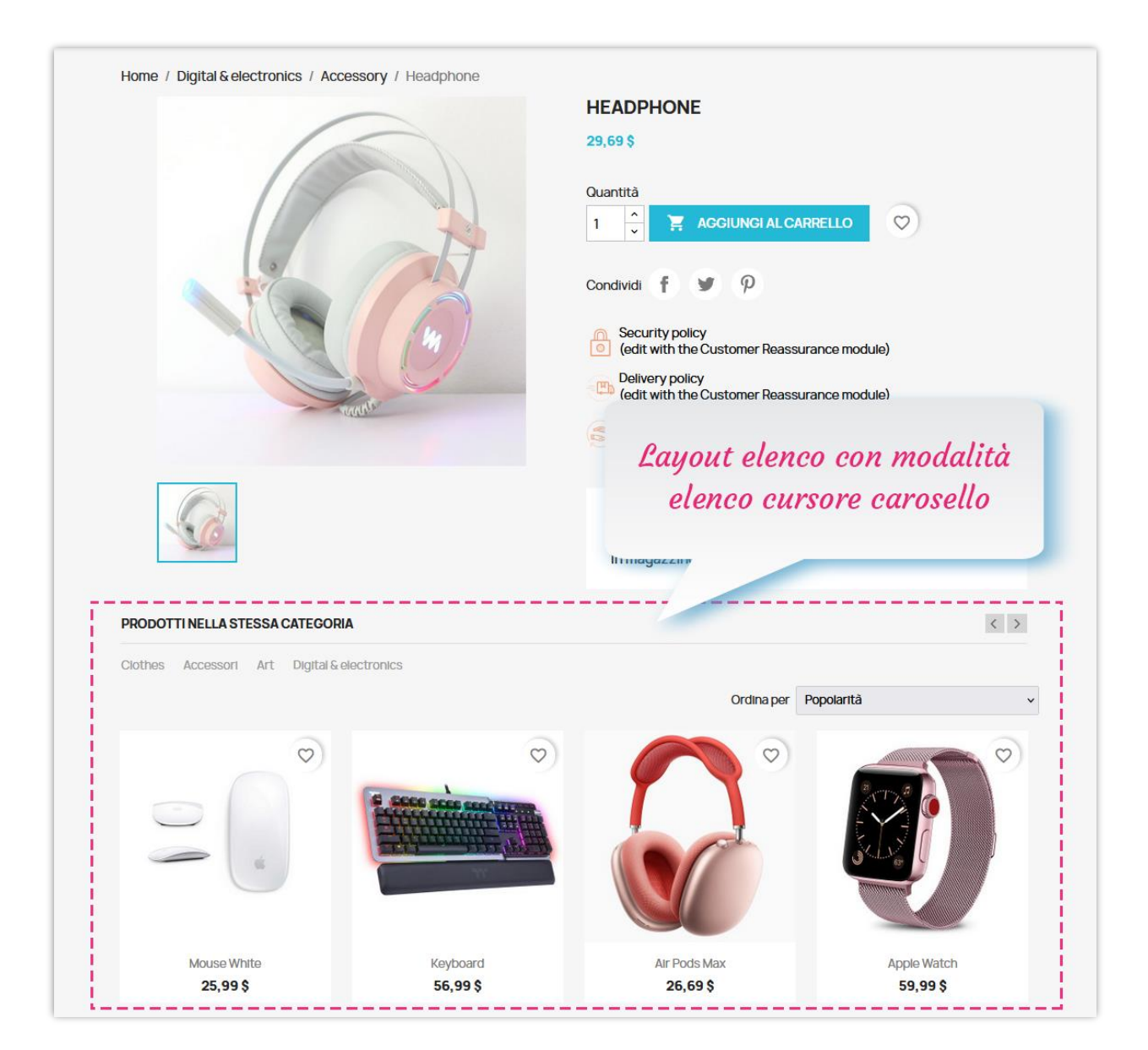

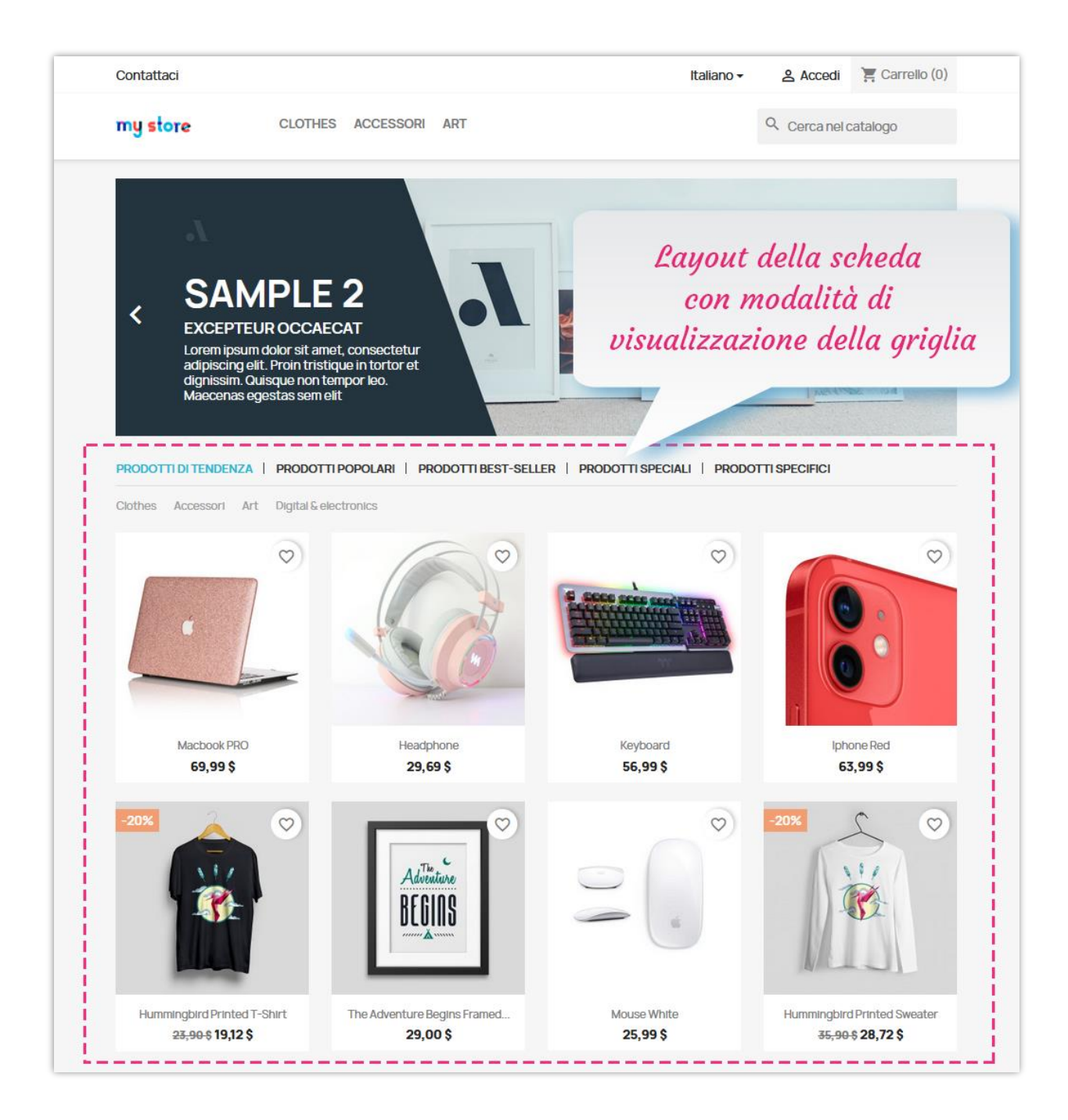

Puoi anche configurare il numero di prodotti di visualizzazione per riga su diversi dispositivi (desktop, tablet e dispositivi mobili).

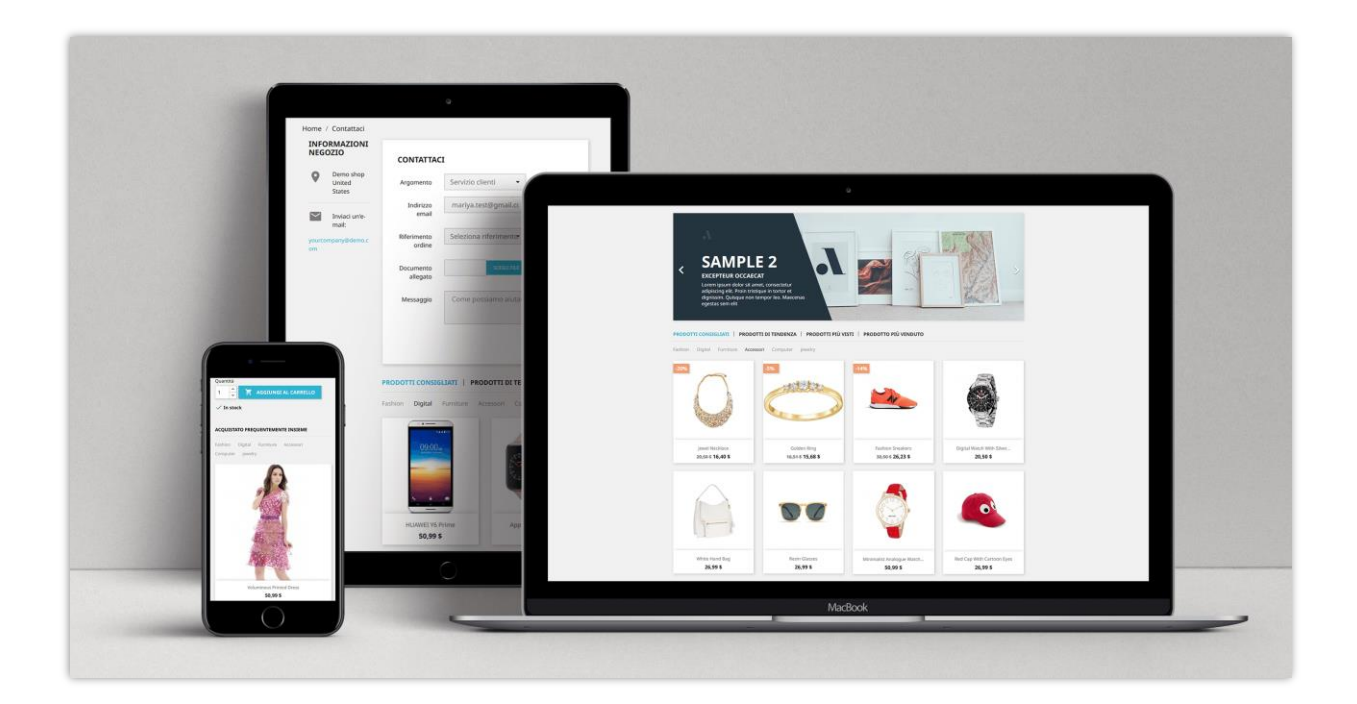

#### 4. Visualizza suggerimenti di prodotto ovunque tu voglia

Oltre alle posizioni fisse, puoi visualizzare i blocchi di suggerimenti di prodotto ovunque tu voglia selezionando la posizione "**Pagina personalizzata**".

| Homepage B                                       | locchi di prodotto: Pagina personalizzata                                                                                                    |
|--------------------------------------------------|----------------------------------------------------------------------------------------------------|
| Pagina della categoria del prodotto              | PRODOTTI DI TENDERIZA<br>I prodotti che attengono la maggior parte delle vendite in un periodo di tempo sono considerati di tendenza [neck h+'displayrrendiagroducts'] Off O (Impostazioni)                                                                                                    |
| Pagina dei dettagli del prodotto                 | PRODOTTI PIÙ VISUALIZZATI (fook h-'disslay/ostviewed/roducts') OT O Imposizioni                                                                                                    |
| Pop-up di visualizzazione rapida<br>del prodotto | PRODOTTI CON PIÙ VALUTAZIONI Copia questo gancio (hook)                                                                                                    |
| Added Pop-up prodotto aggiunto                   | Prodotti con il valutazione più alto da parte dei clienti nel tuo negozio                                                                                                    |
| Pagina del carrello                              | POTREBBE PLACENT LANCHE Suggerisci prodotti correlati al prodotti che i clienti stanno visualizzando o ai prodotti che vengono inseriti nel loro carrello. I prodotti vengono selezionati da un elenco di prodotti correlati configurato dall'amministratore del negozio nelle pagine dei dettagii del prodotto nel back office. |
| Pagina di conferma ordine                        | PRODOTTI VISUALIZZATI Prodotti che i visitatori / clienti hanno visualizzato di recente (hook ha 'displayviseedProducts') (Iff) (Iff) (Impostazioni)                                                                                                    |
| Pagina CMS                                       | PRODOTTI IN PRIMO PIANO Prodotti in primo piano di una categoria (hook h='displayFeaturedProducts') (Off ) (Impostazioni)                                                                                                    |
| Pagina or contatto                               | PRODOTTI POPOLARI         {book h=' display?equilar?roducts'}         OII         © Impostazioni                                                                                                    |
| Impostazioni generali                            | PRODOTTI BEST-SELLER<br>I migliori prodotti basati sulle vendite (hook h='displaysestselling') Off (Imposizationi)                                                                                                    |
|                                                  | NUOVI PRODOTTI         (hook h='displayMe#rroducts')         Off ()         I prodotti più recenti nel tuo negazio online                                                                                                    |
|                                                  | PRODOTTI SPECIALI Prodotti scontati sull'ora corrente Off O Impostazioni Off O Impostazioni                                                                                                    |
|                                                  | PRODOTTI SPECIFICI Prodotti specific Prodotti specific (hook h='displaySpecific/Products') Off O Impostation)                                                                                                    |

Puoi anche configurare ogni blocco di suggerimenti di prodotto. Ognuno di essi ha il proprio hook. Devi abilitare il/i blocco/i che desideri, copiare l'hook e incollarlo nel file .tpl dove vuoi che appaia.

| C: > wamp64 > www > m prestashop_8.1.3 > m theme                                                          | 🖿 classic 🔪 🖿 templates 👌 🌞 contact.tpl                                                                                                    | Add Configuration 🕨 🔅 🖏 🔳 💽 |
|----------------------------------------------------------------------------------------------------|----------------------------------------------------------------------------------------------------|-----------------------------|
| Project ▼ ③ ÷ ↓ ←                                                                                         | 🤅 contact.tpl 🗡                                                                                                    |                             |
| Contact.tpl C:\Users\ADMIN\AppData\Local\Temp\cor     Silli External Libraries     Scratches and Consoles | <ol> <li>* @author PrestaShop SA and Contributors <contact@prestashop.< li=""> <li>* @copyright Since 2007 PrestaShop SA and Contributors</li> <li>* @license https://opensource.org/licenses/AL_3 @ Academic En</li> </contact@prestashop.<></li></ol>                                                                                                    | com>                        |
| • Scratches and Lonsoles                                                                                  | <pre>* @uterse https://opensource.org/licenses/AFL-3.0 Academic Fr * @license https://opensource.org/licenses/AFL-3.0 Academic Fr * @license https://opensource.org/licenses/AFL-3.0 Academic Fr * @license https://opensource.org/licenses/AFL-3.0 Academic Fr * @license https://opensource.org/licenses/AFL-3.0 Academic Fr * @license https://opensource.org/licenses/AFL-3.0 Academic Fr * @license https://opensource.org/licenses/AFL-3.0 Academic Fr * @license https://opensource.org/licenses/AFL-3.0 Academic Fr * # # # # # # # # # # # # # # # # # # #</pre> | ee License 3.0 (AFL-3.0)    |
|                                                                                                    |                                                                                                    |                             |

Ogni blocco di suggerimenti di prodotto ha le proprie impostazioni popup:

- Personalizza il titolo del blocco.
- Abilita/disabilita l'opzione "Visualizza filtro sottocategorie".
- Imposta il numero di prodotti che verranno visualizzati per ogni caricamento Ajax.
- Seleziona il tipo di layout.
- Imposta il numero di prodotti visualizzati per riga su ogni dispositivo.

| 2             |                                                       |                                                                               |                           |
|---------------|-------------------------------------------------------|-------------------------------------------------------------------------------|---------------------------|
| a             |                                                       |                                                                               |                           |
|               | PRODOTTI PIÙ VISUALIZZATI                             |                                                                               | Ŷ                         |
| rello & tutte |                                                       |                                                                               |                           |
|               | Inserisci {hook h='disp                               | olayMostViewedProducts'} sul file .tpl in cui desideri visualizzare il blocco |                           |
| *L            | Titolo personalizzato                                 | en 🔻                                                                          |                           |
|               |                                                       | Lascia vuoto per utilizzare il titolo predefinito                             | display⊤rendir            |
| rodotto       | Visualizza filtro<br>sottocategorie                   | Si Si                                                                         | ;playMostViewe            |
| rapida        | * Numero di prodotti                                  | 8                                                                             |                           |
|               |                                                       | Il numero di prodotti verrà visualizzato per ogni carico Ajax                 | fisplayTopRate            |
| :0            | Tipo di layout                                        | ⊙ Visualizzazione a griglia                                                   |                           |
|               |                                                       | O Scorrimento a carosello                                                     |                           |
|               | Numero di prodotti                                    | 3 ~                                                                           | <pre>splayYouMightA</pre> |
|               | visualizzati per riga sul<br>desktop                  |                                                                               |                           |
|               | Numero di prodotti<br>visualizzati per riga su tablet | 3 ~                                                                           | ∘'displayViewe            |
|               | Numero di prodotti                                    | 1 ~                                                                           |                           |
|               | dispositivo mobile                                    |                                                                               | fisplayFeature            |
|               | X<br>Annulla                                          | Salva                                                                         | 'displayPopula            |
|               | PRODOTTI BES<br>I migliori prodo                      | ST-SELLER<br>otti basati sulle vendite                                        | {hook h='displayBe        |

Vediamo come si visualizza il blocco di suggerimenti di prodotto nel front office:

| NFC    | JRMAZIONI NEGOZIO                          |                                                                                           |                         |                  |
|--------|--------------------------------------------|-------------------------------------------------------------------------------------------|-------------------------|------------------|
| 9      | Demo Cross sell                            | CONTATTACI                                                                                |                         |                  |
|        | Stationiti                                 | Argomento                                                                                 | Servizio clienti        | •                |
| $\sim$ | Inviaci un'e-mail:<br>demo@yourcompany.com | Indirizzo email                                                                           | iltuo@email.it          |                  |
|        |                                            | Documento allegato                                                                        | sc                      | egunie opzionale |
|        |                                            | Messaggio                                                                                 | Come possiamo aiutarti? |                  |
|        |                                            |                                                                                           |                         |                  |
|        |                                            |                                                                                           |                         | INVIA            |
|        |                                            |                                                                                           |                         |                  |
|        |                                            | PRODOTTI DI TENDENZA                                                                      |                         |                  |
|        |                                            | PRODOTTI DI TENDENZA<br>Clothes Accessori Art D                                           | gital & electronics     |                  |
|        |                                            | PRODOTTI DI TENDENZA<br>Clothes Accessori Art D                                           | gital & electronics     |                  |
|        |                                            | PRODOTTI DI TENDENZA<br>Clothes Accessori Art D                                           | gital & electronics     |                  |
|        |                                            | PRODOTTI DI TENDENZA<br>Clothes Accessori Art D<br>Clothes Accessori Art D<br>Macbook PRO | gital & electronics     | Keyboard         |

### 5. Impostazioni generali

In questa scheda troverai le impostazioni generali per la visualizzazione dei suggerimenti dei prodotti.

| Configura<br>ross Selling Pro - Upsell - Carrello & tutte | e le pagine                           |                                                            |                |                 | Indietro     | Traduci    | Gestisci i p   | unti di collegamen |
|-----------------------------------------------------------|---------------------------------------|------------------------------------------------------------|----------------|-----------------|--------------|------------|----------------|--------------------|
| Homepage                                                  | Impostazioni generali                 |                                                            |                |                 |              |            |                |                    |
| Pagina della categoria del prodotto                       | Sottocategorie da filtrare            |                                                            | 🕀 Riduci tutto | 🕀 Espandi tutto | Seleziona tu | tti 🛛 Dese | eleziona tutti |                    |
| Pagina dei dettagli del prodotto                          |                                       | <ul> <li>Home (4 selezionati)</li> <li>Clothes</li> </ul>  |                |                 |              |            |                |                    |
| Pop-up di visualizzazione rapida<br>del prodotto          |                                       | <ul> <li>Art</li> <li>Digital &amp; electronics</li> </ul> |                |                 |              |            |                |                    |
| Pop-up prodotto aggiunto                                  |                                       | I clienti possono filtrare i prodotti per categorie        |                |                 |              |            |                |                    |
| Pagina del carrello                                       | Abilita cache<br>* Durata della cache | Si                                                         |                |                 |              |            |                |                    |
| Pagina di conferma ordine                                 |                                       | Cancella cache                                             |                |                 |              |            |                |                    |
| Pagina CMS                                                | Mostrare i prodotti "Esaurito"        | Si Si                                                      |                |                 |              |            |                |                    |
| Pagina di contatto                                        | Escludi prodotti gratuiti             | No                                                         |                |                 |              |            |                |                    |
| Pagina personalizzata                                     |                                       |                                                            |                |                 |              |            |                | Salva              |
| 💦 Impostazioni generali                                   |                                       |                                                            |                |                 |              |            |                |                    |

- Sottocategorie da filtrare: Seleziona le categorie che includono i prodotti da filtrare.
- Funzionalità cache: i suggerimenti sui prodotti vengono caricati dalla tecnologia jQuery Ajax e dalla cache degli smart server per ridurre al minimo il tempo impiegato per caricare i prodotti (inizialmente vengono caricate solo le schede dei prodotti visibili).

#### V. GRAZIE

Grazie ancora per aver acquistato il nostro prodotto e aver consultato questa documentazione. Speriamo che questo documento sia utile ed efficace per la configurazione completa di "**Cross Selling Pro**" sul tuo sito web. Se hai domande a cui non trovi risposta in questo documento, non esitare a contattarci.